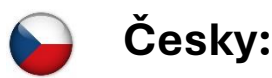

- 1. Odeberte všechny předchozí verze balíku Microsoft Office (pokud jej máte).
- 2. Kliknutím na odkaz níže získáte přístup k souborům pro stažení Microsoft Office Pro Plus 2024:

64-bit verze (pokud ještě nemáte stáhnutou) https://www.gamepc.cz/user/documents/upload/soft/msoffice2024-64bit.zip 32-bit verze (pokud ještě nemáte stáhnutou) https://www.gamepc.cz/user/documents/upload/soft/msoffice2024-32bit.zip (Poznámka pro zkušené uživatele: Mějte na paměti, že možná nebudete moci uplatnit kód na adrese setup.office.com, proto doporučujeme stáhnout software přímo z výše uvedeného odkazu).

- Pokud chcete stáhnout Office, klikněte pravým tlačítkem myši na požadovanou jazykovou složku a klikněte na "Stáhnout", nebo použijte tlačítko Stáhnout vpravo na obrazovce.
- 4. Uložte soubor na plochu. Po dokončení stahování souboru zip klikněte pravým tlačítkem myši na soubor a klikněte na "Extrahovat vše / Extrahovat sem". Nyní otevřete složku vedle staženého souboru zip.

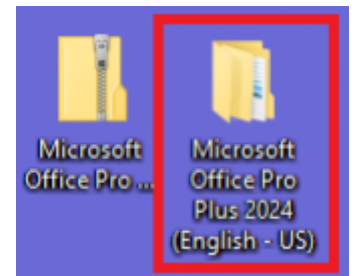

5. Klikněte pravým tlačítkem myši na tento soubor .bat

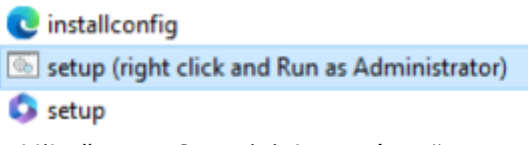

a klikněte na "Spustit jako správce".

Účelem tohoto souboru .bat je říct souboru setup.exe, aby během instalace použil soubor installconfig.xml. Tento soubor určuje správnou verzi Office a jazyk, který má být stažen ze serverů Microsoftu. Tato metoda stáhne "Preview" verzi Pro Plus 2024, ale název verze se po aktivaci změní. Po oficiálním vydání Pro Plus 2024 bude způsob stahování a instalace jednodušší.

6. Po nainstalování balíku Office otevřete libovolnou aplikaci balíku Office (např. Word nebo Excel). Zadejte kód Product Key a klikněte na "Aktivovat". Pokud nevidíte možnost pro zadání kódu Product Key, klikněte na "Vybrat jiný účet" a poté na "Zadejte místo toho kód Product Key".